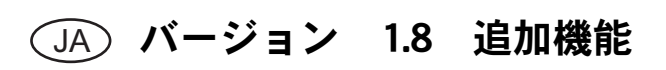

## 「ダイレクトカット」の追加機能

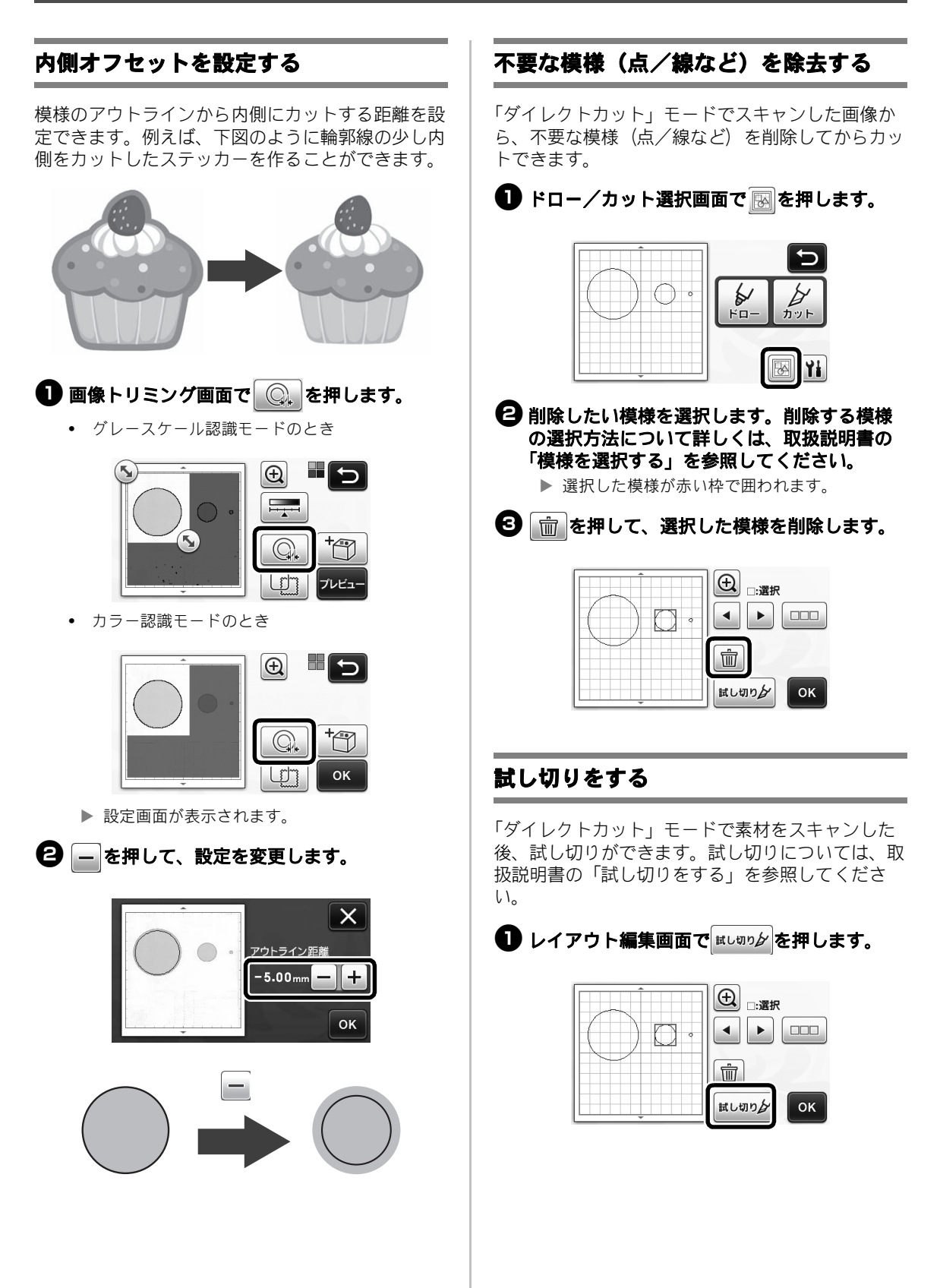

### その他の追加機能

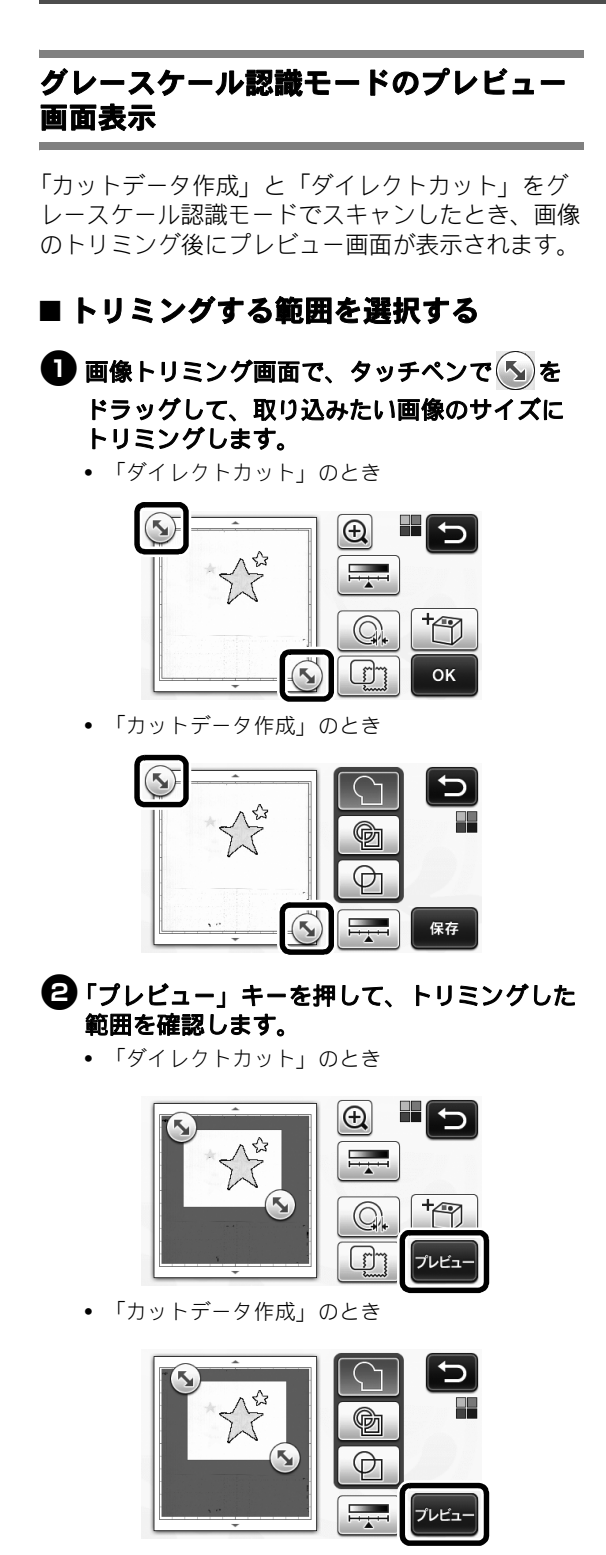

**⑤**「OK」キーを押して設定を適用します。

- 画像検出レベルを調整する
- 機能選択画面で 毎月 を押して、画像検出レベルを設定する画面を表示します。

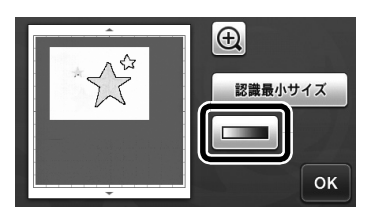

# ② ▲または ▶ を押して、しきい値を設定します。

• 詳しくは、取扱説明書の「画像検出レベルを設 定する」を参照してください。

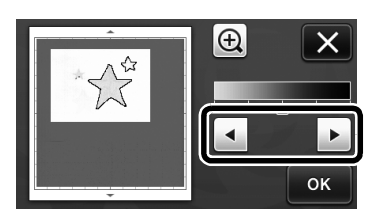

③「プレビュー」キーを押して結果を表示します。

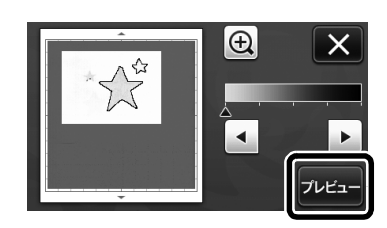

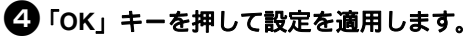

#### ドロー機能で模様を塗りつぶす/アウト ラインを太くする

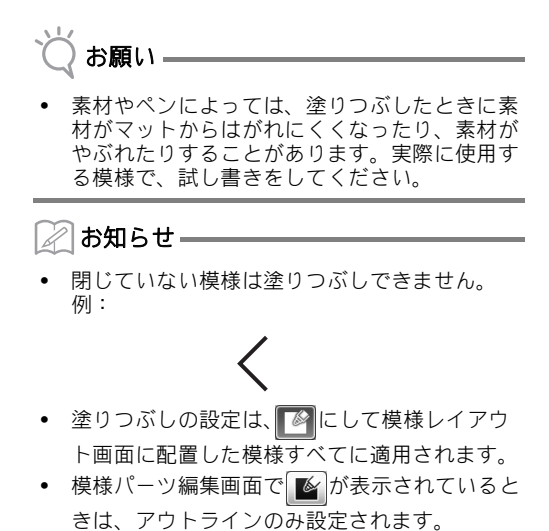

1つの模様に対して、塗りつぶしとアウトラインの設定を同時に行うことはできません。

■ 模様の内側を塗りつぶす

🕕 模様パーツ編集画面で 📡 を押します。

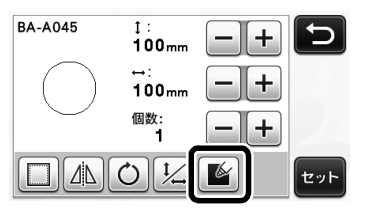

塗りつぶしの設定は、模様編集画面でも設定できます。文字模様の塗りつぶし設定は、模様編集画面で行ってください。

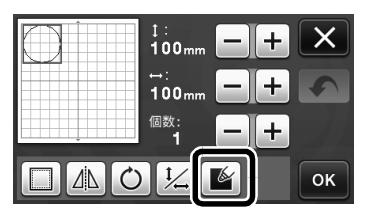

②「セット」キーを押して模様レイアウト画面に 模様を配置します。

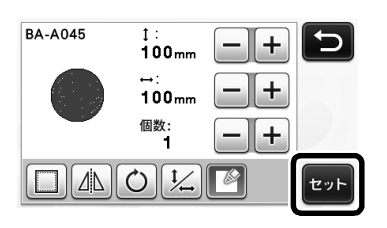

・
「OK」キーを押してドロー/カット選択画面
を表示します。

 ドロー機能について詳しくは、取扱説明書の 「ドロー機能」を参照してください。

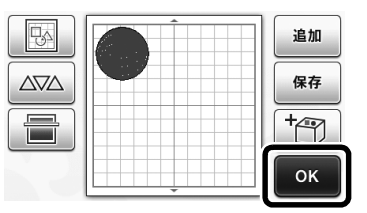

④ 前を押して、塗りつぶし設定画面を表示します。

操作パネルの (へ)を押して、設定画面 4 ページ 「塗りつぶし / 追加ライン」からも設定できます。

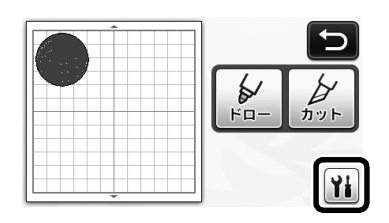

#### 設定画面

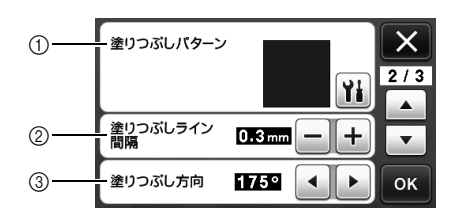

① 塗りつぶしパターン

★ を押して、模様の内側の塗りつぶしパターンを選択します。

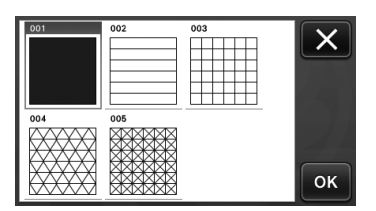

- ② 塗りつぶしライン間隔 内側を塗るラインの間隔を調整します。
- 塗りつぶし方向 塗りつぶす方向を調整します。

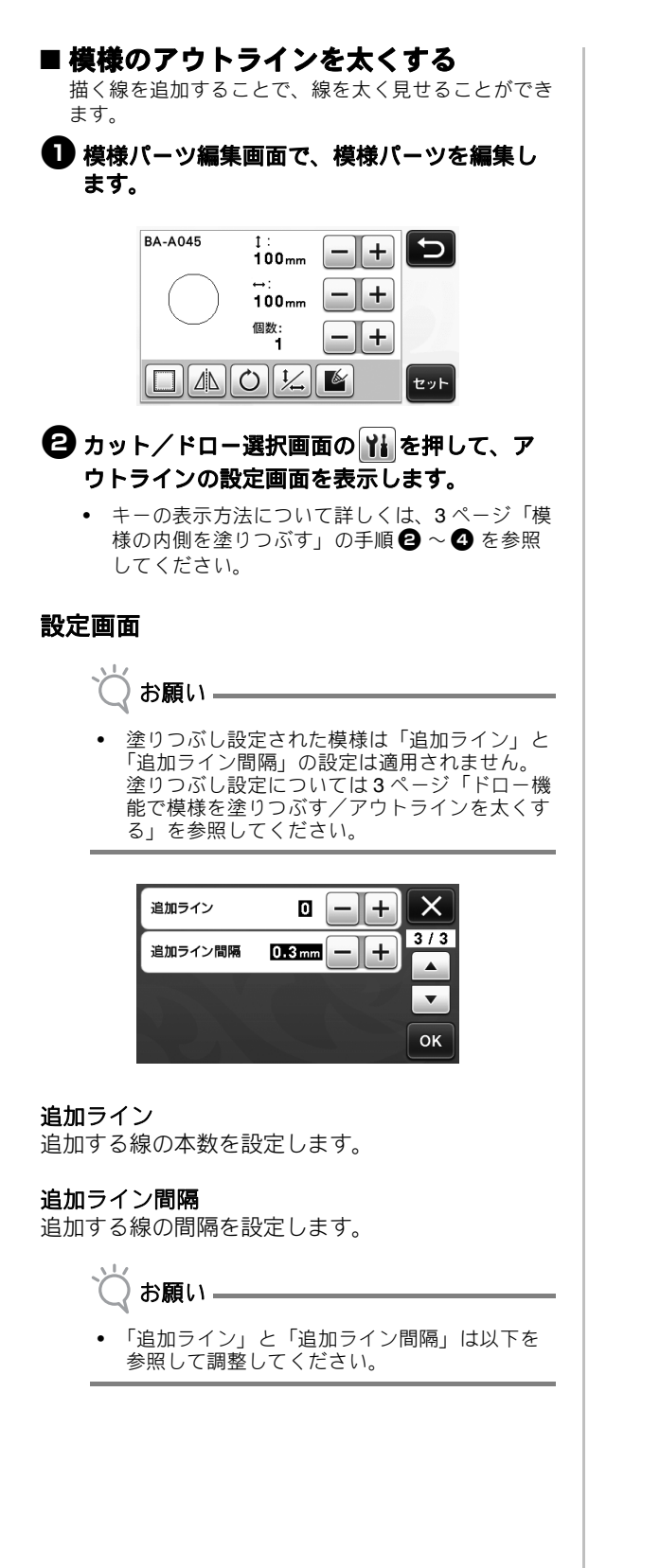

① 追加ライン0:ラインを追加しません。

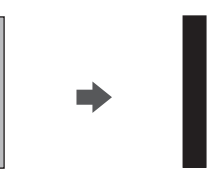

② 追加ライン1: ラインを1本追加します。

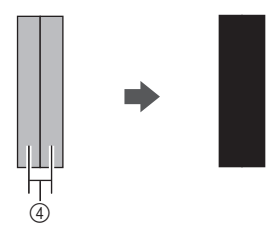

③ 追加ライン2: ラインを2本追加します。

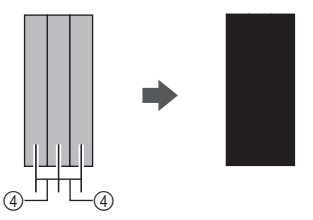

④ 追加ライン間隔: ラインの間隔が広すぎると、 線と線の間に隙間ができます。

🖉 お知らせ –

使用するペンの太さによってドローの結果が異なります。ペンの太さに合わせて調整してください。

#### 複数の模様を反転する

複数の模様を選択して、まとめて反転します。

レイアウト編集画面で を押して、反転したい模様を選択します。

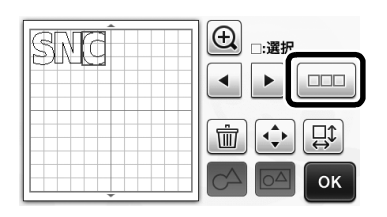

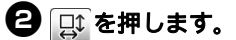

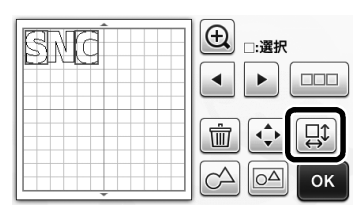

▶ 模様編集画面が表示されます。

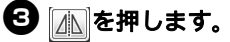

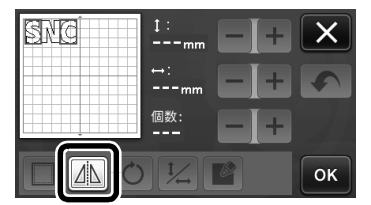

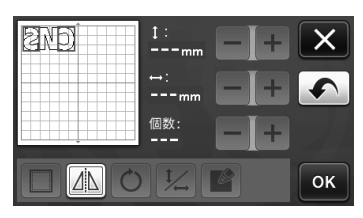

▶ 選択した模様が反転します。

#### カット/ドロー画面の追加機能

カットやドロー操作に関する設定や、完了までの時 間が表示されます。

#### ■ カット/ドロー画面

**1**カット/ドロー画面の 11 を選択します。

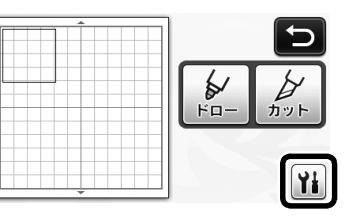

2 カットまたはドロー圧力やスピードを調整します。

| カット速さ | 8 -+  | X   |
|-------|-------|-----|
| カット圧力 | 0 -+  | 1/3 |
| ドロー速さ | 8 — + | •   |
| ドロー圧力 | 0 -+  | ОК  |

#### ■ 時間表示

● 完了までの時間が表示されます。

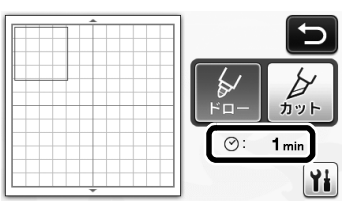

## 2 スタート/ストップボタンを押します。

▶ 完了までの時間とステータスが表示されます。

| ⊘: | 1 min |  |
|----|-------|--|
|    |       |  |
|    |       |  |

### マットサイズ設定キーの表示

選択中のマットサイズが表示されます。

#### ■ 設定画面

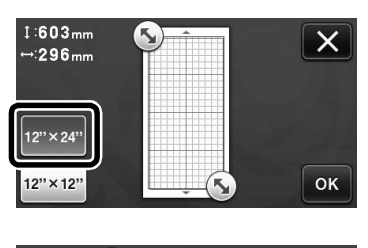

| 1∷298mm (<br>⊷:296mm | <u>\$</u> | ×  |
|----------------------|-----------|----|
| 12"×24"              |           |    |
| 12"×12"              |           | ОК |

#### 拡張機能について

設定画面に別売アクセサリ用の設定キーが追加され ました。

🖉 お知らせ ――

- ٠ 本機能をご使用いただくには、別売品が必要で
- す。 操作方法について、詳しくは別売品に付属の取 扱説明書をご覧ください。 ٠

| 拡張機能 | ¥/* |
|------|-----|
|      | •   |
|      |     |
|      | ок  |

♥↓を押すと、以下の設定画面が表示されます。 ٠ 「キット認証」を「ON」にすると、別売アクセ サリに関する操作ができるように画面が変更さ れます。別売アクセサリを使用しないときは、 「OFF」にしておくことをお勧めします。

| エンボス設定 | Yi |
|--------|----|
| キット認証  | ON |
|        |    |
|        | ОК |